## Moderating (Changing) Canvas Quiz Settings

1. When a student needs to have the standard quiz settings altered because they require accommocations of extra time or a new due date, the professor must first go into the course **Quizzes** tab in the left-hand navigation pane.

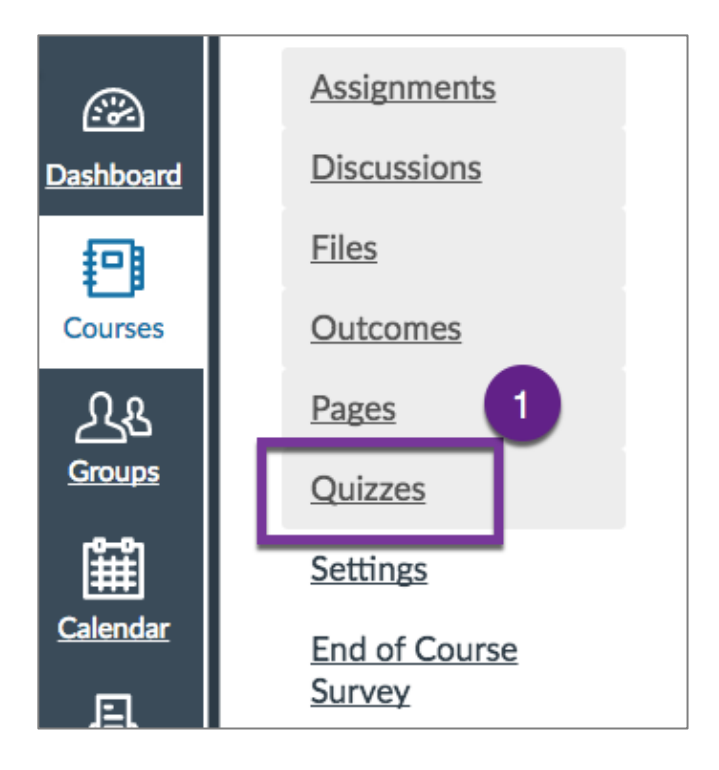

2. Select the quiz or quizzes to be changed.

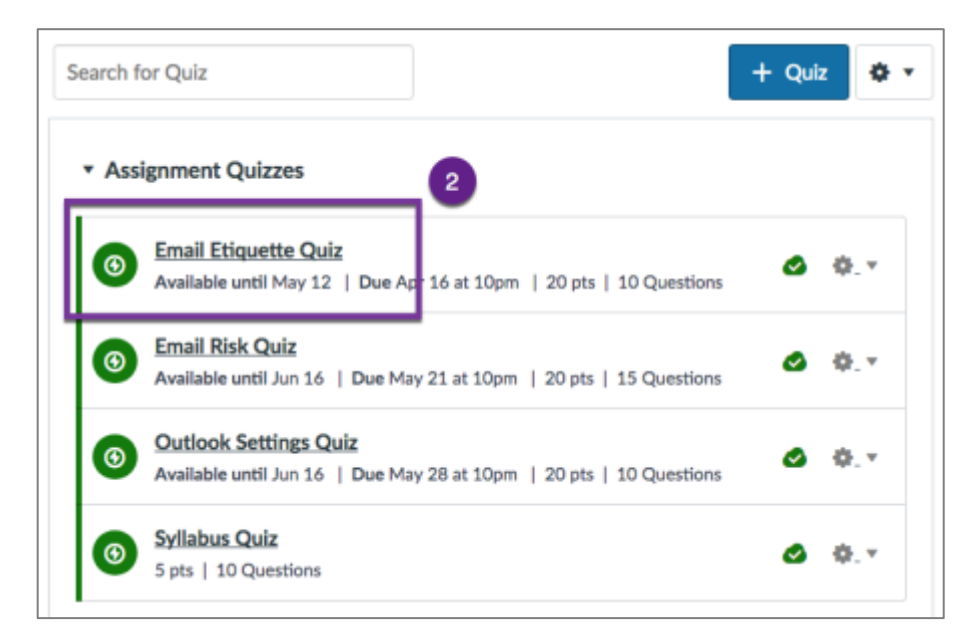

3. At the quiz editing screen, select **Moderate This Quiz** in the right-hand navigation pane.

| Published Preview Preview                                                                                                    | How to use Canvas 🔻   |  |  |
|----------------------------------------------------------------------------------------------------|-----------------------|--|--|
| Email Etiquette Quiz                                                                                                    | Related Items         |  |  |
|                                                                                                    | 3 .Il Quiz Statistics |  |  |
| This quiz is from Module 1, "Email Etiquette."                                                                                                    | Moderate This Quiz    |  |  |
| Complete the quiz on your own using the "open book" method where you can<br>access any of the lectures, demos and any research you do on your own. The | ⊘ SpeedGrader™        |  |  |
| PowerPoint presentations are linked belowopen them and then start your quiz.                                                                           |                       |  |  |

4. At the far right of the student is a **pencil icon** that allows for editing that student's quiz profile.

| Search People |                |         |      |               |       |          |
|---------------|----------------|---------|------|---------------|-------|----------|
|               | Student        | Attempt | Time | Attempts Left | Score | ۵۵<br>دی |
|               | Doe, Jamal     |         |      | 1             | 4     | ø        |
|               | Student, Fake1 |         |      | 1             |       | P        |
|               | Student, Fake2 |         |      | 1             |       | ø        |
|               | Student, Fake3 |         |      | 1             |       | ø        |
|               | Student, Fake4 |         |      | 1             |       | Ø        |
|               | Student, Test  |         |      | 1             |       | ø        |

- 5. The professor can change one or both of the **Extra Attempts** or **Extra time on every attempt** options. Note the details provided based on the quiz settings—these allow the professor to add the extra time, for example, based on the accommodation determination—if 4 times the normal time, the additional time would be 60 extra minutes; if the student needs to retake the exam, adding an extra attempt (1) is typed in the box.
- 6. If the quiz is locked because the due date has past, the professor should place a check mark in the **Manually unlock the quiz for the next attempt** box.

| Student Extensions                                               | ×           |
|------------------------------------------------------------------|-------------|
| Extensions for                                                   |             |
| Extra Attempts:<br>everyone already gets 1                       | attempts    |
| Extra time on every attempt:<br>everyone already gets 20 minutes | minutes     |
| Manually unlock the quiz for the next attemp                     | pt          |
|                                                                  | Cancel Save |

7. When completed, select Save.

Sample results for items 5 and 6 above:

| Student                                             | Attempt | Time | Attempts Left | Score | ζ٥ |
|-----------------------------------------------------|---------|------|---------------|-------|----|
| Doe, Jamal<br>gets 60 extra minutes on each attempt | 5       |      | 1             |       |    |
| Student, Fake1                                      |         |      | 2             | 6     | ø  |
| Student, Fake2                                      |         |      | 1             | 6     | P  |